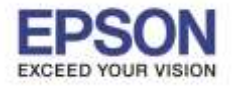

: วิธีการล้างหัวพิมพ์ผ่านหน้าเครื่อง : PM-245

## วิธีการล้างหัวพิมพ์ผ่านหน้าเครื่อง รุ่น PM-245 1. กดปุ่ม Menu

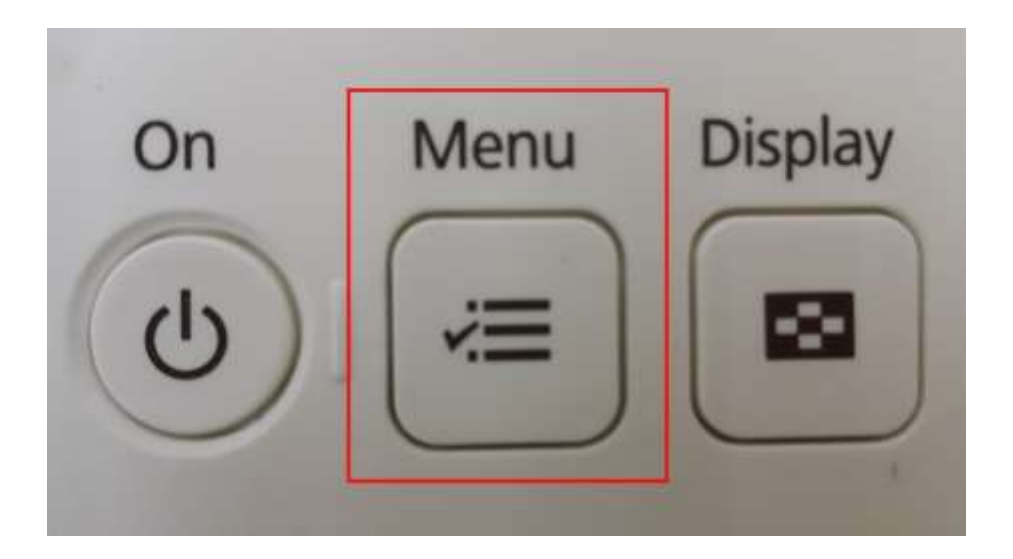

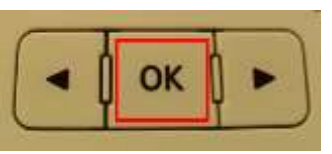

2. หัวข้อ Maintenance กดปุ่ม OK

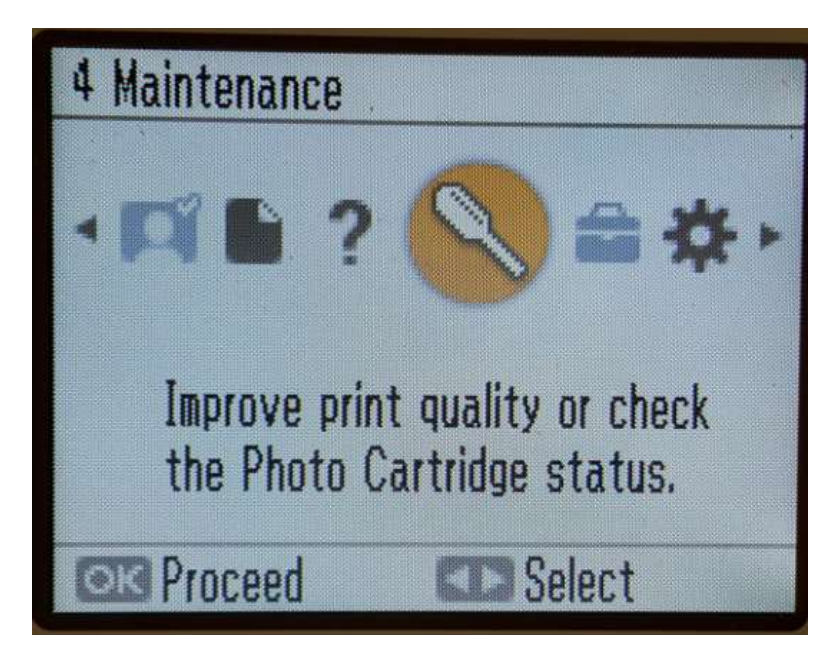

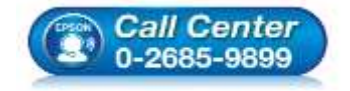

 สอบถามข้อมูลการใช้งานผลิตภัณฑ์และบริการ โทร.0-2685-9899

- เวลาทำการ : วันจันทร์ ศุกร์ เวลา 8.30 17.30 น.ยกเว้นวันหยุดนักขัตฤกษ์
- <u>www.epson.co.th</u>

EPSON THAILAND / Oct 2016 / CS07

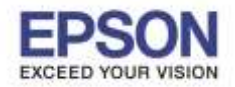

หัวข้อ : วิธีการล้างหัวพิมพ์ผ่านหน้าเครื่อง รองรับปริ้นเตอร์รุ่น : PM-245

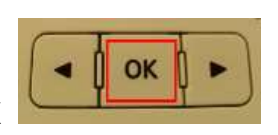

3. เลือก Nozzle Check จากนั้นกด OK

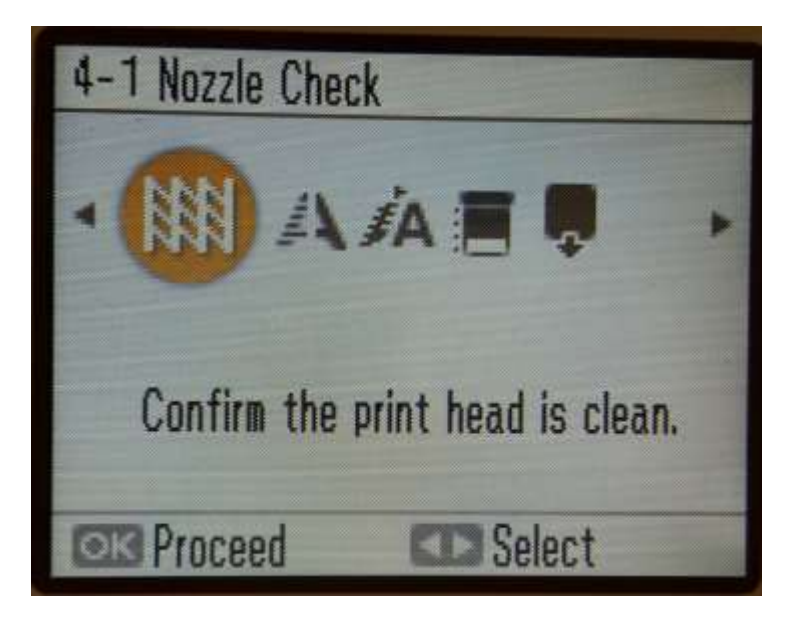

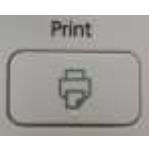

4. จะปรากฏให้ Print Preview จากนั้นให้ใส่กระดาษแล้วกดปุ่ม Print

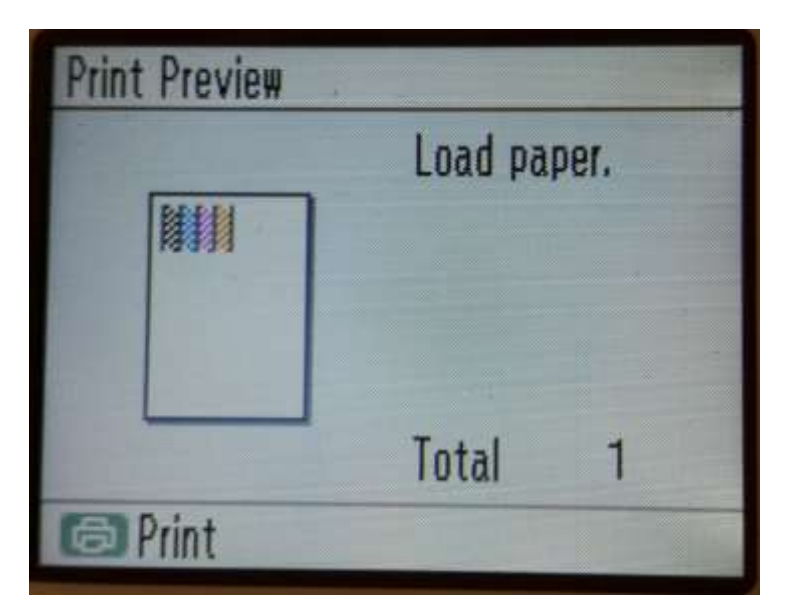

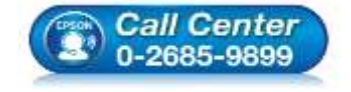

- สอบถามข้อมูลการใช้งานผลิตภัณฑ์และบริการ โทร.0-2685-9899
- เวลาทำการ : วันจันทร์ ศุกร์ เวลา 8.30 17.30 น.ยกเว้นวันหยุดนักขัตฤกษ์
- <u>www.epson.co.th</u>

EPSON THAILAND / Oct 2016 / CS07

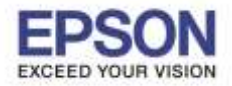

3

: วิธีการล้างหัวพิมพ์ผ่านหน้าเครื่อง : PM-245

## 5. เครื่องจะพิมพ์ Nozzle Check ออกมา

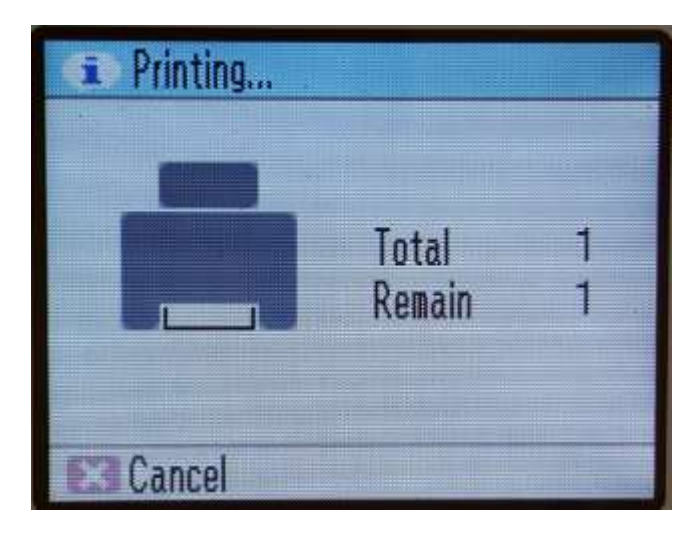

6. ถ้าผลการทดสอบปกติ ให้กด **Yes** 

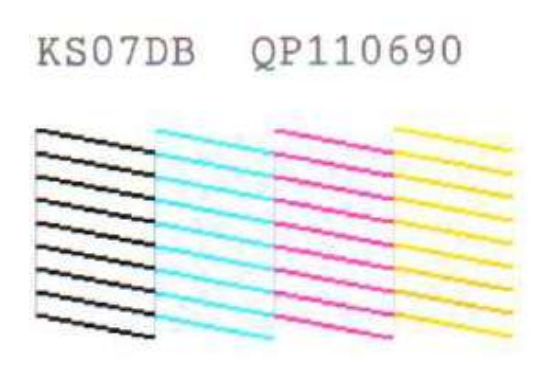

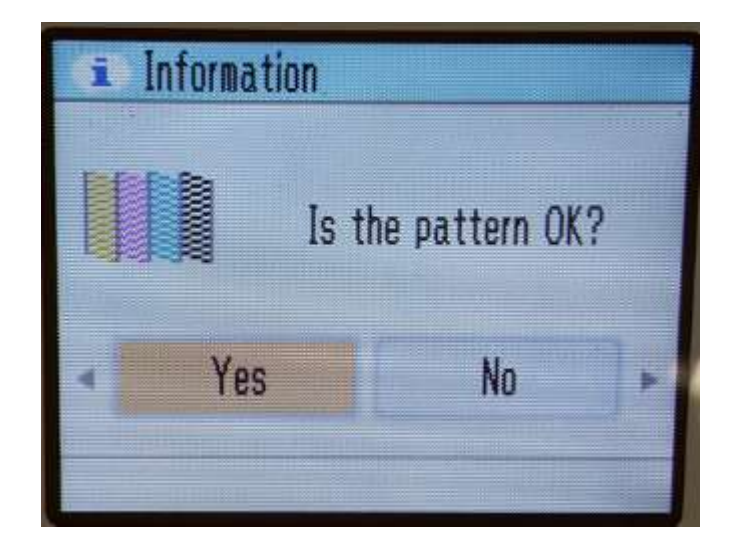

7. ถ้าผลการทดสอบผิดปกติให้กด **No** 

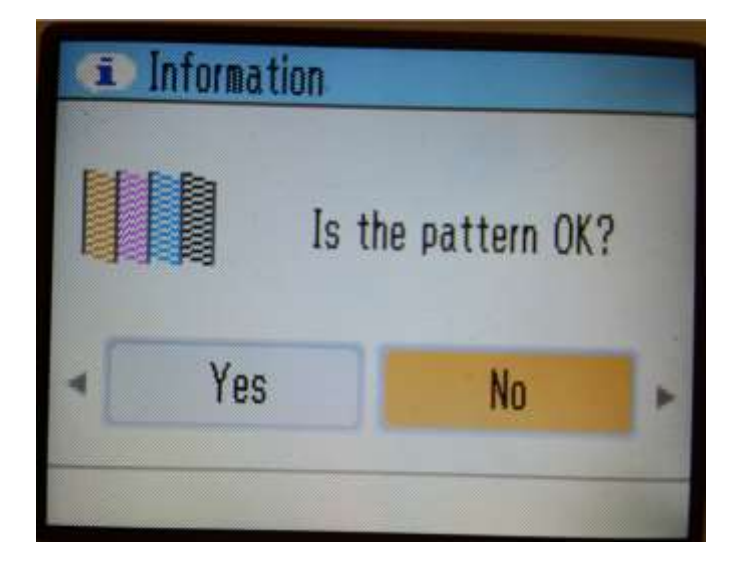

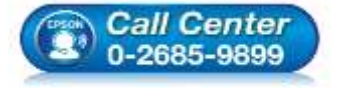

สอบถามข้อมูลการใช้งานผลิตภัณฑ์และบริการ

- โทร**.0-2685-9899**
- เวลาทำการ : วันจันทร์ ศุกร์ เวลา 8.30 17.30 น.ยกเว้นวันหยุดนักขัตฤกษ์
- <u>www.epson.co.th</u>

EPSON THAILAND / Oct 2016 / CS07

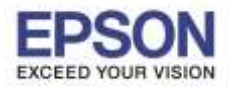

: วิธีการล้างหัวพิมพ์ผ่านหน้าเครื่อง : PM-245

8. จะปรากฎหน้าต่างให้กด **OK** 

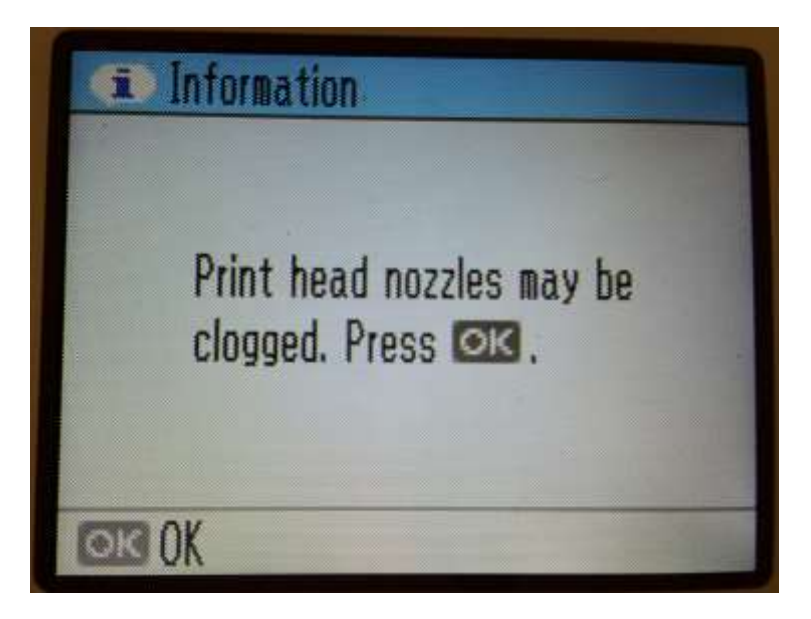

9. หน้าจอจะโชว์ให้ Auto Cleaning ถ้าต้องการ Cleaning ให้กด Yes

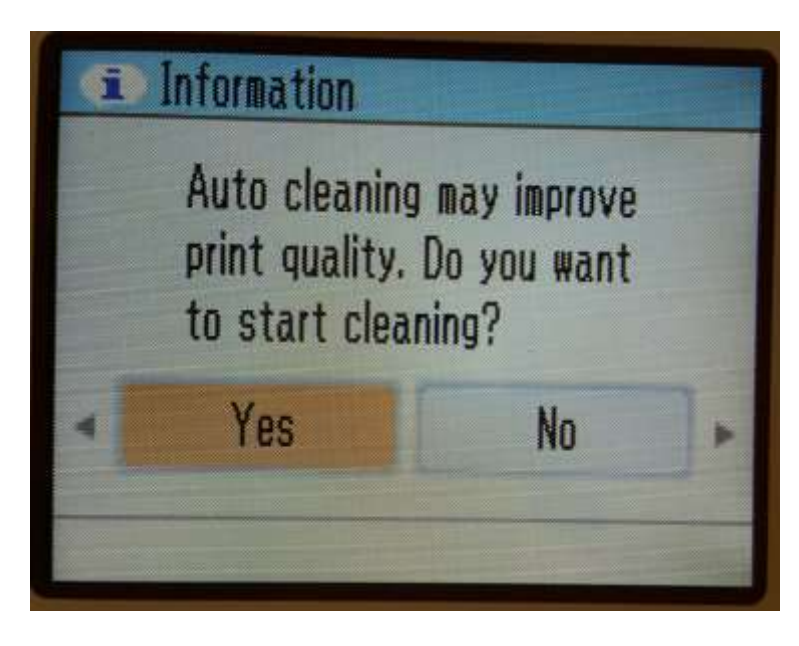

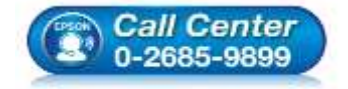

- สอบถามข้อมูลการใช้งานผลิตภัณฑ์และบริการ โทร.0-2685-9899
- เวลาทำการ : วันจันทร์ ศุกร์ เวลา 8.30 17.30 น.ยกเว้นวันหยุดนักขัตถูกษ์
- <u>www.epson.co.th</u>

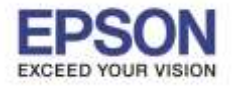

: วิธีการล้างหัวพิมพ์ผ่านหน้าเครื่อง : PM-245

## 10. เครื่องจะทำการ Auto Cleaning ดังภาพ

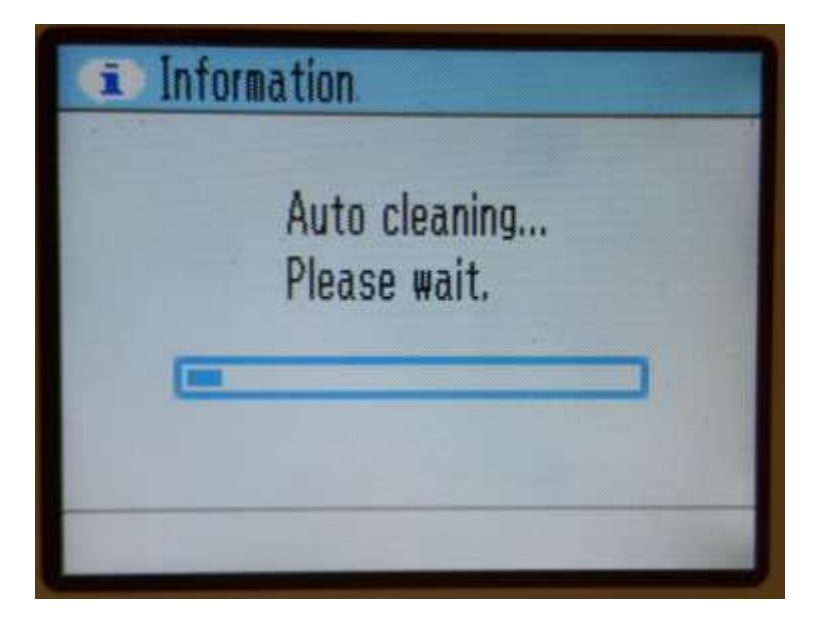

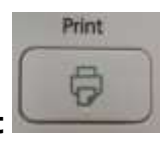

5

11. หน้าจะปรากฏให้ Print Preview จากนั้นให้ใส่กระดาษแล้วกดปุ่ม Print

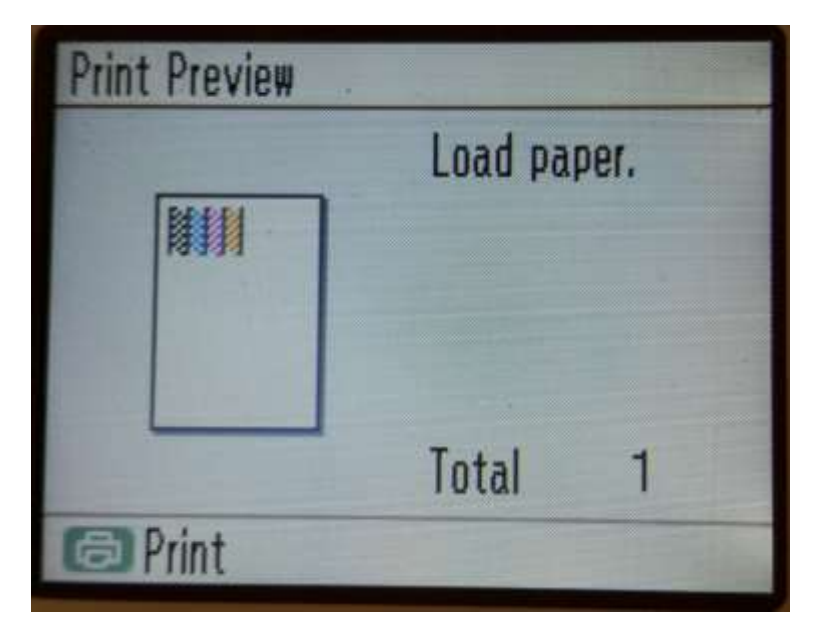

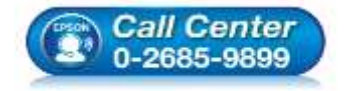

- สอบถามข้อมูลการใช้งานผลิตภัณฑ์และบริการ โทร.0-2685-9899
- เวลาทำการ : วันจันทร์ ศุกร์ เวลา 8.30 17.30 น.ยกเว้นวันหยุดนักขัตฤกษ์
- <u>www.epson.co.th</u>